Počet stran 9 AC Service 21.03.2023 12:43:00 Verze tisku 21.03.2023 12:45:00

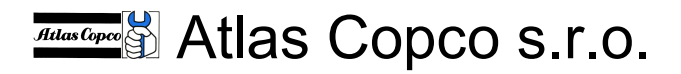

Praha 10, Průmyslová 10, PSČ 102 00, Česká republika

Tel.: +420-810333810 Fax :+420-225434343 www.atlascopco.cz

Service Hot line : 602 348306

# SMARTLINK Aktivace uživatele

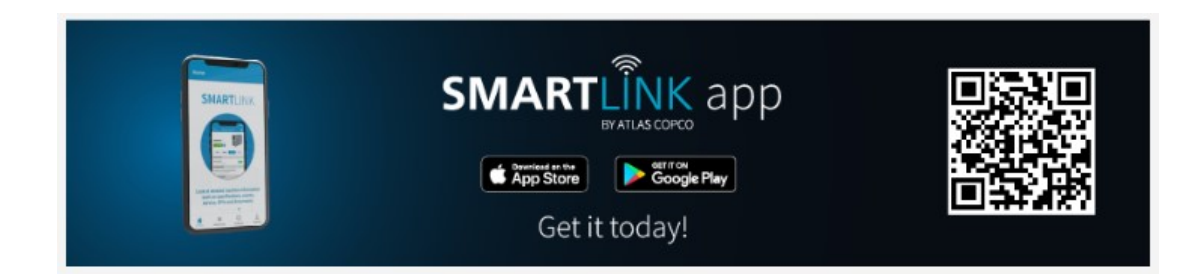

Autor: Jaroslav Hartman, Atlas Copco s.r.o.

Atlas Copco s.r.o. Divize Kompresory,102 00 Praha 10,Průmyslová 10 tel.810333810 fax.225434343 www.atlascopco.cz

Strana 1 (celkem 9)

# Obsah:

| POZVÁNKA DO SYSTÉMU SMARTLINK             |   |
|-------------------------------------------|---|
| ZAHÁJENÍ REGISTRACE                       | 4 |
| AKTIVACE ÚČTU MICROSOFT                   | 5 |
| Ověření adresy                            | 5 |
| Nastavení hesla                           | 6 |
| Dvoustupňové ověření (tel.číslo)          | 7 |
| DOKONČENÍ REGISTRACE NA PORTÁLU SMARTLINK | 8 |
| KONTAKTNÍ INFORMACE                       | 9 |

Atlas Copco s.r.o. Divize Kompresory,102 00 Praha 10,Průmyslová 10 tel.810333810 fax.225434343 www.atlascopco.cz

Strana 2 (celkem 9)

#### Pozvánka do systému SmartLink

V nejbližší době (pokud se tak již nestalo) dostanete výzvu k aktivaci přístupu do aplikace SMARTLINK.

Postupujte prosím podle pokynů a nastavte si parametry svého účtu.

Pozor: Výzva k aktivaci účtu SmartLink končí v mnoha případech jako nevyžádaná pošta, prohlížejte pravidelně příslušné adresáře.

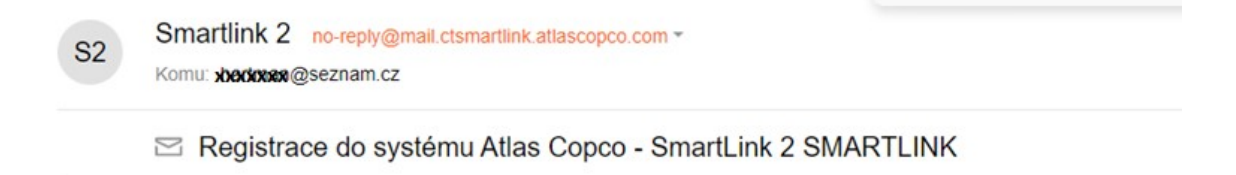

Atlas Copco

Jaroslav Hartman invited you to join JANUŠKA KOMPRESORY s.r.o. Service in SMARTLINK. Dobrý den, měli byste se připojit k této platformě. SMARTLINK je řešení konektivity, které vám umožní sledovat a optimalizovat vaši instalaci stlačeného vzduchu. Na základě velkých dat a chytrých algoritmů vás informuje o událostech ve stroji a poskytuje cenná doporučení. Dokončete svou bezplatnou registraci zde a objevte funkce této špičkové technologie ještě dnes.

POKRAČUJTE V REGISTRACI SMARTLINK>

Atlas Copco s.r.o. Divize Kompresory,102 00 Praha 10,Průmyslová 10 tel.810333810 fax.225434343 www.atlascopco.cz

Strana 3 (celkem 9)

#### Zahájení registrace

Po otevření portálu zadejte svoji E-mailovou adresu a pokračujte v registraci

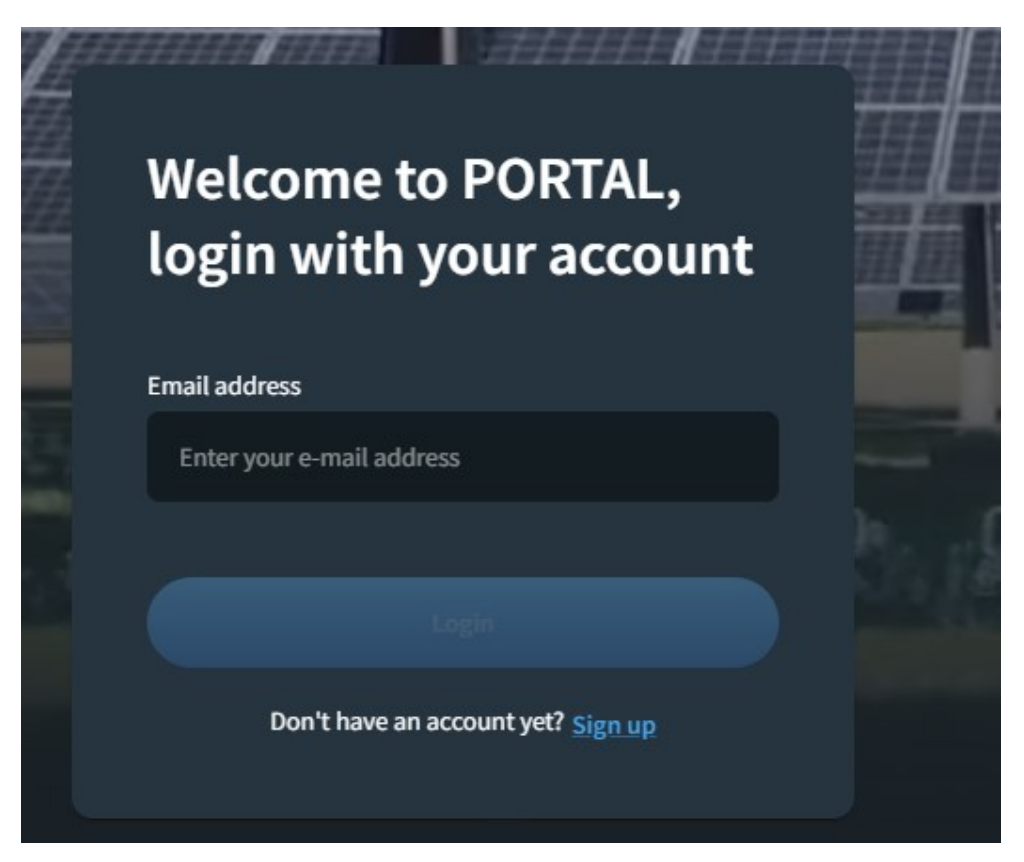

Atlas Copco s.r.o. Divize Kompresory,102 00 Praha 10,Průmyslová 10 tel.810333810 fax.225434343 www.atlascopco.cz

Strana 4 (celkem 9)

## Aktivace účtu Microsoft

## Ověření adresy

Budete přesměrováni na stránku Microsoft pro aktivaci účtu na tomto portálu (pokud již není aktivní pro tuto e-mailovou adresu.

| onevirtualmarketplace.b2clogin.co                                                                                                  | m/onevirtualm         | arketplac | e.onmi | cro |
|----------------------------------------------------------------------------------------------------|-----------------------|-----------|--------|-----|
|                                                                                                    |                       |           |        |     |
|                                                                                                    |                       |           |        |     |
|                                                                                                    |                       |           |        |     |
|                                                                                                    |                       |           |        |     |
|                                                                                                    |                       |           |        |     |
| Ověřovací kód jsme poslali na va                                                                                                   | ši e-mailovou a       | adresu.   |        |     |
| Ověřovací kód jsme poslali na va<br>Zkopírujte ho prosím do pole níž                                                               | ši e-mailovou a<br>e. | adresu.   |        |     |
| Ověřovací kód jsme poslali na va<br>Zkopírujte ho prosím do pole níž<br>Email Address                                              | ši e-mailovou a<br>e. | adresu.   |        |     |
| Ověřovací kód jsme poslali na va<br>Zkopírujte ho prosím do pole níž<br>Email Address<br>xxxxx @seznam.cz                          | ši e-mailovou a<br>e. | adresu.   |        |     |
| Ověřovací kód jsme poslali na va<br>Zkopírujte ho prosím do pole níž<br>Email Address<br><b>xxxxx @</b> seznam.cz<br>Ověřovací kód | ši e-mailovou a<br>e. | adresu.   |        |     |
| Ověřovací kód jsme poslali na va<br>Zkopírujte ho prosím do pole níž<br>Email Address<br>xxxxx @seznam.cz<br>Ověřovací kód         | ši e-mailovou a<br>e. | adresu.   |        |     |

Po vyplnění požadovaných ůdajů vám bude zaslán ověřovací kód

| MJ | Microsoft jménem společnosti Microsoft<br>Komu: hartman@seznam.cz | msonlineservicesteam@microsoftonline.com *             |  |
|----|-------------------------------------------------------------------|--------------------------------------------------------|--|
|    | Ověřovací kód k účtu Microsoft zaslan                             | ý e-mailem                                             |  |
|    |                                                                   | Ověřte svou e-mailovou adresu                          |  |
|    |                                                                   | Děkujeme vám za ověření vašeho účtu hartman@seznam.cz! |  |
|    |                                                                   | Váš kód je: 292868                                     |  |
|    |                                                                   | S pozdravem<br>Microsoft                               |  |

Zadejte ověřovací kod do příslušného políčka

Atlas Copco s.r.o. Divize Kompresory,102 00 Praha 10,Průmyslová 10 tel.810333810 fax.225434343 www.atlascopco.cz

Strana 5 (celkem 9)

## Nastavení hesla

Doplňte požadované informace a odešlete

| onevirtua | Imarketplace.b2clogin.com/onevirtualmarketplace. |
|-----------|--------------------------------------------------|
|           |                                                  |
|           |                                                  |
|           |                                                  |
|           |                                                  |
| Email Ad  | dress                                            |
| XXXXXX    | @seznam.cz                                       |
| New Pas   | sword                                            |
|           |                                                  |
| Confirm   | New Password                                     |
|           |                                                  |
| Given Na  | ame                                              |
| хххх      |                                                  |
| Surname   | *                                                |
| XXXXX     |                                                  |
| Country   |                                                  |
| Czech F   | Republic 🗸                                       |
| Create    | Zrušit                                           |

Atlas Copco s.r.o. Divize Kompresory,102 00 Praha 10,Průmyslová 10 tel.810333810 fax.225434343 www.atlascopco.cz

Strana 6 (celkem 9)

## Dvoustupňové ověření (tel.číslo)

Doplňte telefonní číslo pro dvoustupňové ověření

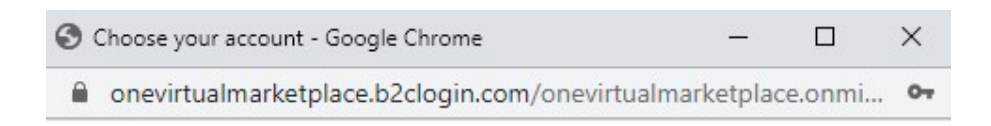

| Sign in                |                                   |
|------------------------|-----------------------------------|
| Add phone verification | Add authenticator<br>verification |

Níže zadejte číslo, na které můžeme poslat kód přes SMS nebo zavolat, abychom vás ověřili.

| Kód země        |              |        |   |
|-----------------|--------------|--------|---|
| Czechia (+420   | )            |        | ~ |
| Telefonní číslo |              |        |   |
| 602212591       |              |        |   |
|                 |              |        |   |
| Poslat kód      | Zavolejte mi | Zrušit |   |

Přidejte další možnost ověření, pokud to uznáte za vhodné. (standartně se nepoužívá)

| Do you want to | allow e-m | ail as an a | additional | verification |  |
|----------------|-----------|-------------|------------|--------------|--|
| method?        |           |             |            |              |  |
|                |           |             |            |              |  |
| No             |           |             |            |              |  |
| 0              |           |             |            |              |  |
| Yes            |           |             |            |              |  |
| Pokračovat     | Zrušit    |             |            |              |  |

Atlas Copco s.r.o. Divize Kompresory,102 00 Praha 10,Průmyslová 10 tel.810333810 fax.225434343 www.atlascopco.cz

Strana 7 (celkem 9)

#### Dokončení registrace na portálu SMARTLINK

Dokončete registraci na portálu SMARTLINK

| <ul> <li>These terms of the SMARTLINK Data Monitoring Program for Distributor (the "Distributor Terms") apply to Connected Devices and your use of the Services. These Terms may be included or be complimentary to any other applicable terms, quotes, purchase orders, service or sales contract issued by Atlas Copco. Any additional or conflicting terms in your request for proposal, specifications, purchase order or any other written or oral communication are not binding on Atlas Copco unless separately signed by Atlas Copco. Atlas Copco's failure to object to Your additional or conflicting terms does not operate as a waiver of the terms contained in this Agreement.</li> <li><b>1. Definitions</b> <ol> <li>"Argreement" means this agreement and/or any other agreement between Atlas Copco and You with regard to the sale of Connected Devices and/or for the supply of Services.</li> <li>"Atlas Copco", "We", "Us" or "Our" means the Atlas Copco legal entity which is party to the Agreement with You.</li> <li>"Atlas Copco Group" means any person or entity belonging to the same company group as Atlas Copco.</li> <li>"Atlas Copco Group" means the company or other legal entity which is an official distributor of the Atlas Copco Group, for which you are accepting these Terms, including any of your affiliates and employees.</li> <li>"Customer" means the company or legal entity to which You provide a Connected Device.</li> </ol> </li> </ul> | Terms of the SMARTLINK Data Monitorin                                                                                                    | ng Program for D                                                                                                    | listributor                                                                                                    |                                                                                |
|----------------------------------------------------------------------------------------------------|----------------------------------------------------------------------------------------------------|----------------------------------------------------------------------------------------------------|----------------------------------------------------------------------------------------------------|--------------------------------------------------------------------------------|
| <ol> <li>Definitions</li> <li>"Agreement" means this agreement and/or any other agreement between Atlas Copco and You with regard to the sale of Connected Devices and/or for the supply of Services.</li> <li>"Atlas Copco, "We", "Us" or "Our" means the Atlas Copco legal entity which is party to the Agreement with You.</li> <li>"Atlas Copco Group" means any person or entity belonging to the same company group as Atlas Copco.</li> <li>"You" or "Your" means the company or other legal entity which is an official distributor of the Atlas Copco Group, for which you are accepting these Terms, including any of your affiliates and employees.</li> <li>"Customer" means the company or legal entity to which You provide a Connected Device.</li> </ol>                                                                                                    | These terms of the SMARTLINK Data Monitoring Program for I<br>use of the Services. These Terms may be included or be compl<br>sales contract issued by Allas Copco. Any additional or conflict<br>other written or oral communication are not binding on Atlas Co<br>object to Your additional or conflicting terms does not operate a                                                                                                    | Distributor (the " <b>Distribut</b><br>limentary to any other app<br>ing terms in your request<br>opco unless separately sig<br>as a waiver of the terms c                                    | or Terms") apply to Connected<br>blicable terms, quotes, purchase<br>for proposal, specifications, purc<br>gned by Atlas Copco. Atlas Copc<br>ontained in this Agreement. | Devices and your<br>orders, service or<br>chase order or any<br>o's failure to |
| <ol> <li>"Agreement" means this agreement and/or any other agreement between Atlas Copco and You with regard to the sale of Connected Devices and/or for the supply of Services.</li> <li>"Atlas Copco", "We", "Us" or "Our" means the Atlas Copco legal entity which is party to the Agreement with You.</li> <li>"Atlas Copco Group" means any person or entity belonging to the same company group as Atlas Copco.</li> <li>"You" or "Your" means the company or other legal entity which is an official distributor of the Atlas Copco Group, for which you are accepting these Terms, including any of your affiliates and employees.</li> <li>"Customer" means the company or legal entity to which You provide a Connected Device.</li> </ol>                                                                                                    | 1. Definitions                                                                                                    |                                                                                                    |                                                                                                    |                                                                                |
|                                                                                                    | <ol> <li>"Agreement" means this agreement and/or any other agr<br/>Devices and/or for the supply of Services.</li> <li>"Atlas Copco", "We", "Us" or "Our" means the Atlas Copc<br/>3. "Atlas Copco Group" means any person or entity belongi<br/>4. "You" or "Your" means the company or other legal entity v<br/>accepting these Terms, including any of your affiliates an<br/>5. "Customer" means the company or legal entity to which "</li> </ol> | eement between Atlas Co<br>o legal entity which is par<br>ing to the same company<br>which is an official distribu<br>which is an official distribu<br>demployees.<br>You provide a Connected | ppco and You with regard to the s<br>ty to the Agreement with You.<br>group as Atlas Copco.<br>Itor of the Atlas Copco Group, fo<br>Device.                               | sale of Connected<br>r which you are                                           |
|                                                                                                    |                                                                                                    |                                                                                                    |                                                                                                    |                                                                                |
|                                                                                                    |                                                                                                    |                                                                                                    |                                                                                                    |                                                                                |
| Comitnout                                                                                                    |                                                                                                    |                                                                                                    |                                                                                                    |                                                                                |

#### Vítejte na portálu SmartLink

| Jhim Oger  | Q Search                 |               |                                |                  |           |       | Your scope<br>Region    | - AC Europe East 🎽 | T                 |
|------------|--------------------------|---------------|--------------------------------|------------------|-----------|-------|-------------------------|--------------------|-------------------|
| n          |                          |               |                                |                  |           |       |                         |                    |                   |
| ع          |                          |               |                                |                  |           |       | - •                     |                    |                   |
| <i>I</i> c | Ahoj .                   | Iaroslav, Vaš | ée zákaznické str              | edisko odv       | ádí dobro | ou pr | ráci.                   |                    |                   |
| ъ.         |                          |               |                                |                  |           |       | U                       |                    |                   |
| ~*         |                          |               |                                |                  |           |       | 655 Ú.                  |                    |                   |
|            | PRIPOJENI                |               | UZI                            | VATELE           |           |       | SPRAVA                  | LICENCI            |                   |
|            |                          |               |                                |                  |           |       | ~                       | <b>&gt;</b>        |                   |
|            |                          | 01.02.2023    | ② Aktivní uživatelé            | 661              |           |       |                         |                    | 01.02.2023        |
|            | Registrované stroje 3906 |               | 🕐 Uživatelé s aktivním zasílár | ním zpráv 39,06% |           | () s  | itroje s licencí Uptime | 468                | 0.3%              |
| 6          | Odpojeno 17%             |               | Zákazníci bez registrovaný     | ch 81,67%        | <10% >    | ② s   | itroje s licencí Energy | 94                 |                   |
| ×          |                          |               |                                |                  | Needed    | © s   | stroje s licenci Trial  | 76                 |                   |
|            |                          |               |                                |                  |           |       |                         |                    | Přehled licencí > |

Atlas Copco s.r.o. Divize Kompresory,102 00 Praha 10,Průmyslová 10 tel.810333810 fax.225434343 www.atlascopco.cz

Strana 8 (celkem 9)

### Kontaktní informace

Tento materiál je pouze stručnou informací o základních principech instalace. Pro bližší informace o jednotlivých součástech a funkcích je nutno prostudovat k tomu určenou podrobnou dokumentaci.

V případě jakýchkoli nejasností, nebo dotazů nás prosím bez obav neprodleně kontaktujte.

#### Kontaktní osoba:

Jaroslav Hartman Service Engineer Product Specialist - Control systems Atlas Copco s.r.o. – Divize Kompresory Prumyslova 10, Praha 10

Tel: +420 225 434 366 - **Mobil: +420 602 212 591** - Fax: +420 225 434 343 E-mail: <u>jaroslav.hartman@atlascopco.com</u> Visit Atlas Copco at: <u>www.atlascopco.cz</u>

> Atlas Copco s.r.o. Divize Kompresory,102 00 Praha 10,Průmyslová 10 tel.810333810 fax.225434343 www.atlascopco.cz

> > Strana 9 (celkem 9)